## ANDROID İşletim sistemine sahip Mobil ve Tablet cihazlar için SSL VPN bağlantı ayarları aşağıdaki gibidir.

1. Ayarlar içindeki Diğer Ağlar seçilir.

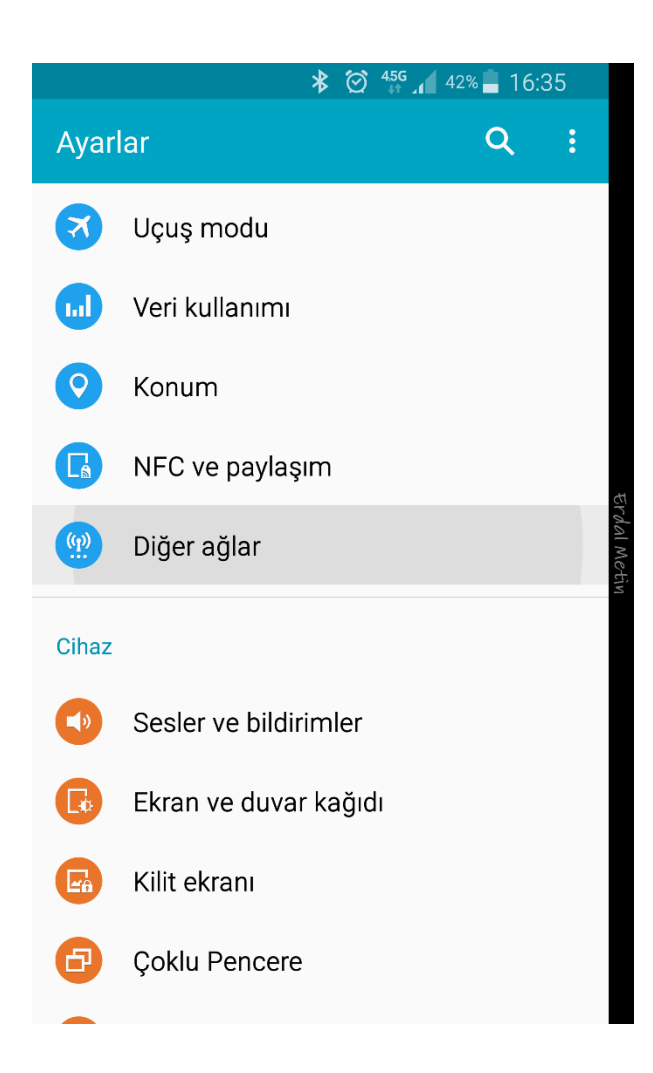

## 2. VPN seçilir.

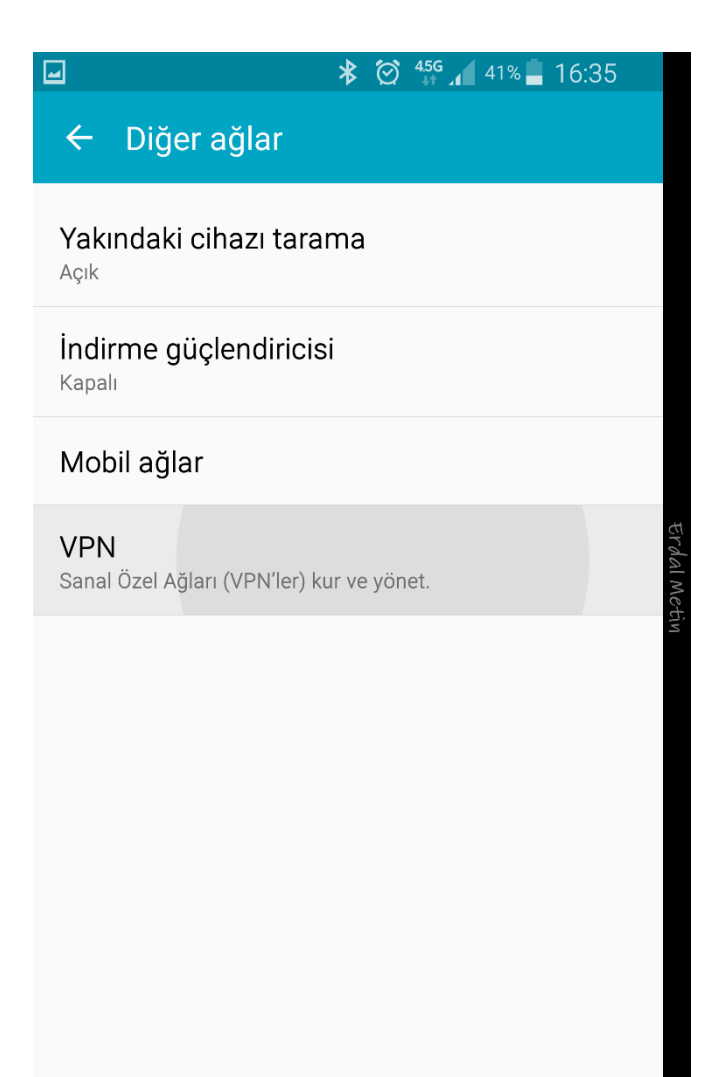

3. Aşağıdaki resimdeki 🕂 ikonuna basılarak VPN ekleme adımına geçilir.

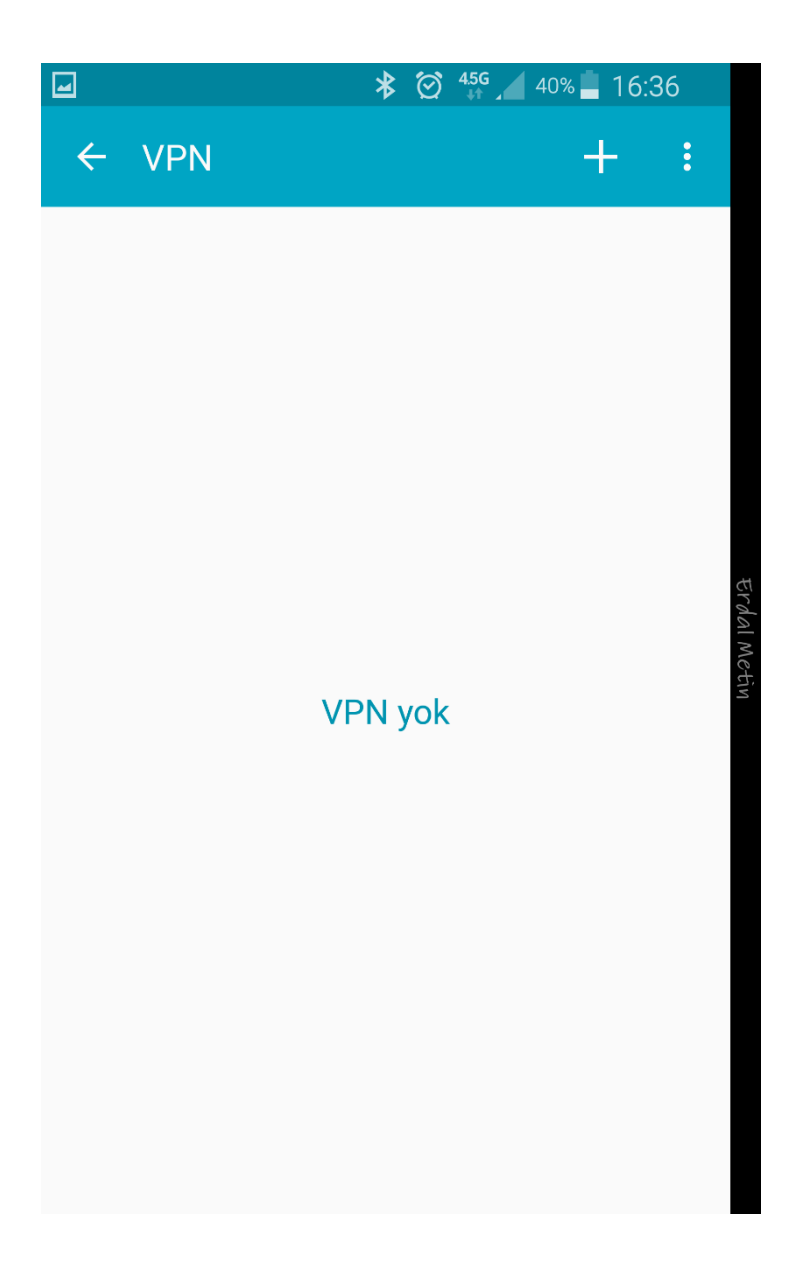

Aşağıdaki 2 resimdeki adımlar doldurulur. (Bazı alanlar aşağıda olduğu için menü kaydırılır.)
İsim : VPN ismi olarak bir isim girilebilir.

| Isim | : | VPN ismi olarak bir isim g |
|------|---|----------------------------|
| Tür  | : | IPSec Xauth PSK            |

| -                        | <                  | ₿ 🗭 45G  | 6 📕 16:37 |
|--------------------------|--------------------|----------|-----------|
| ← v                      | PN Ekle            |          | :         |
| İs<br>Al                 | İsim<br>AkdenizVPN |          |           |
| Tür<br>IPSec Xauth PSK ▼ |                    |          |           |
| Si                       | unucu adresi<br>i  | PTAL KAY | DET       |
| bu                       | merhab             | a ben    | >         |
| 1 2                      | 3 4 5              | 6 7 8    | 90        |
| qw                       | e r t              | y u i    | o p       |
| а                        | s d f g            | g h j    | k I       |
| 1                        | zxc                | v b n    | m 💌       |
| Sym                      |                    | 'kçe     |           |

Sunucu Adresi :sslvpn.akdeniz.edu.trIPSec Tanımlayıcı :xxxxxxxIPSec önpaylaşımlı anahtar :xxxxxxxx

(IPSec Tanımlayıcı ve IPSec önpaylaşımlı anahtar bilgileri güvenlik zaafiyeti olmaması için bu alana yazılmamıştır. Bu Bilgileri sayfanın altındaki iletişim kanallarını kullanarak almanız gerekmektedir.)

KAYDET seçilir.

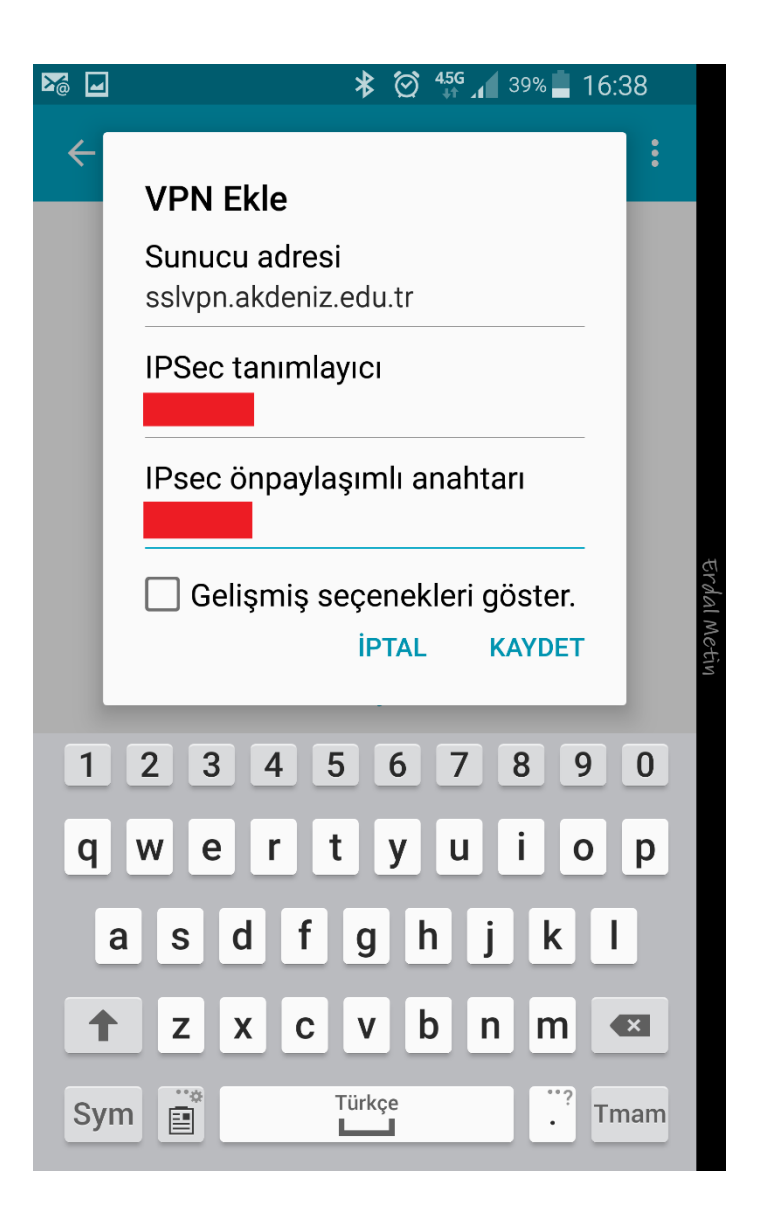

5. **AkdenizVPN** (ya da sizin yazdığınız isim ile) SSL VPN bağkantısı yaratılmış olur. **AkdenizVPN** bağlantısı için üzerine tıklanır.

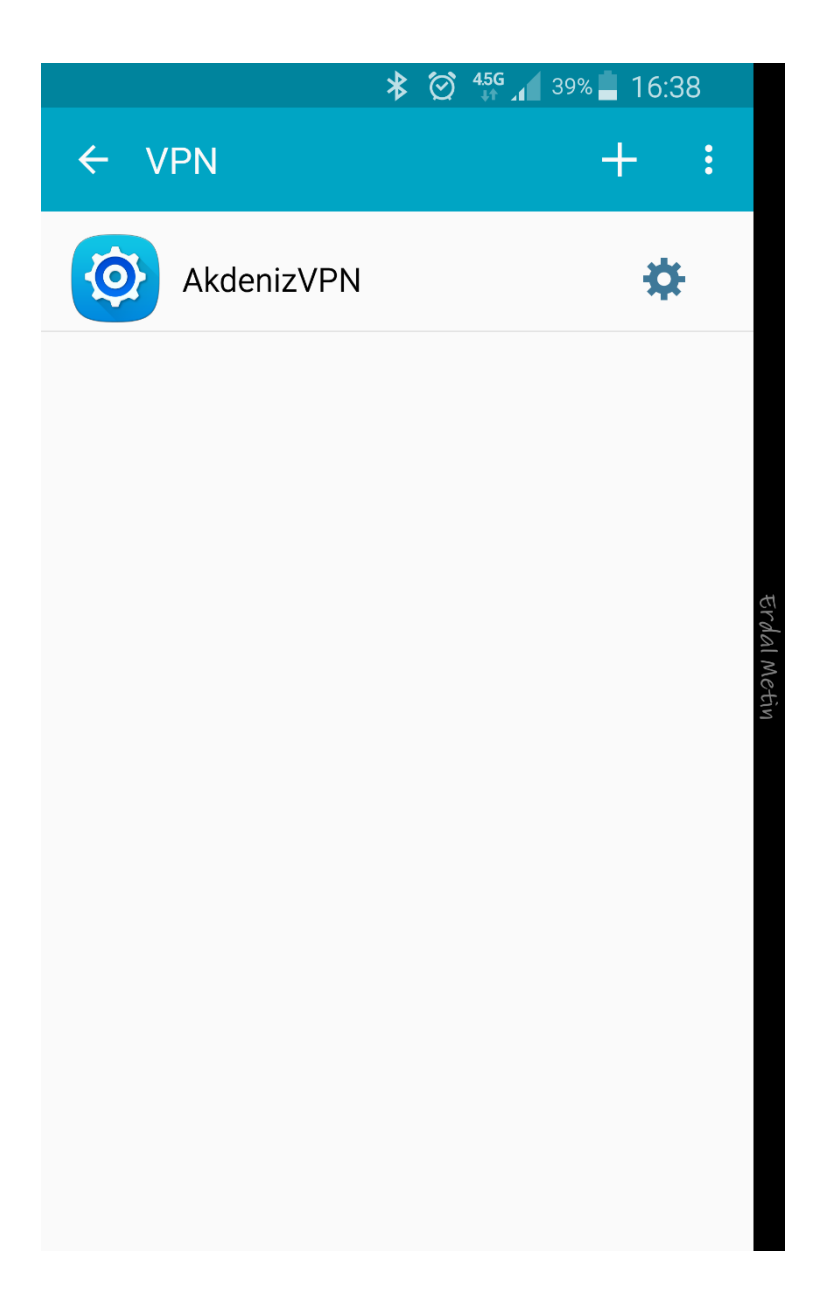

 SSL VPN bağlantısı için aşağıdaki resimdeki alanlar doldurularak BAĞLAN tıklanır (Hesap Bilgilerimi kaydet seçilirse bağlantı kurmak istediğinizde bir daha sizden kullanıcı adı ve şifresi istemeyecektir.)

| Kullanıcı Adı | : | epostaadresi@akdeniz.edu.tr                     |
|---------------|---|-------------------------------------------------|
|               |   | (Öğrenciler : epostaadresi@aogr.akdeniz.edu.tr) |
| Şifre         | : | eposta şifreniz                                 |

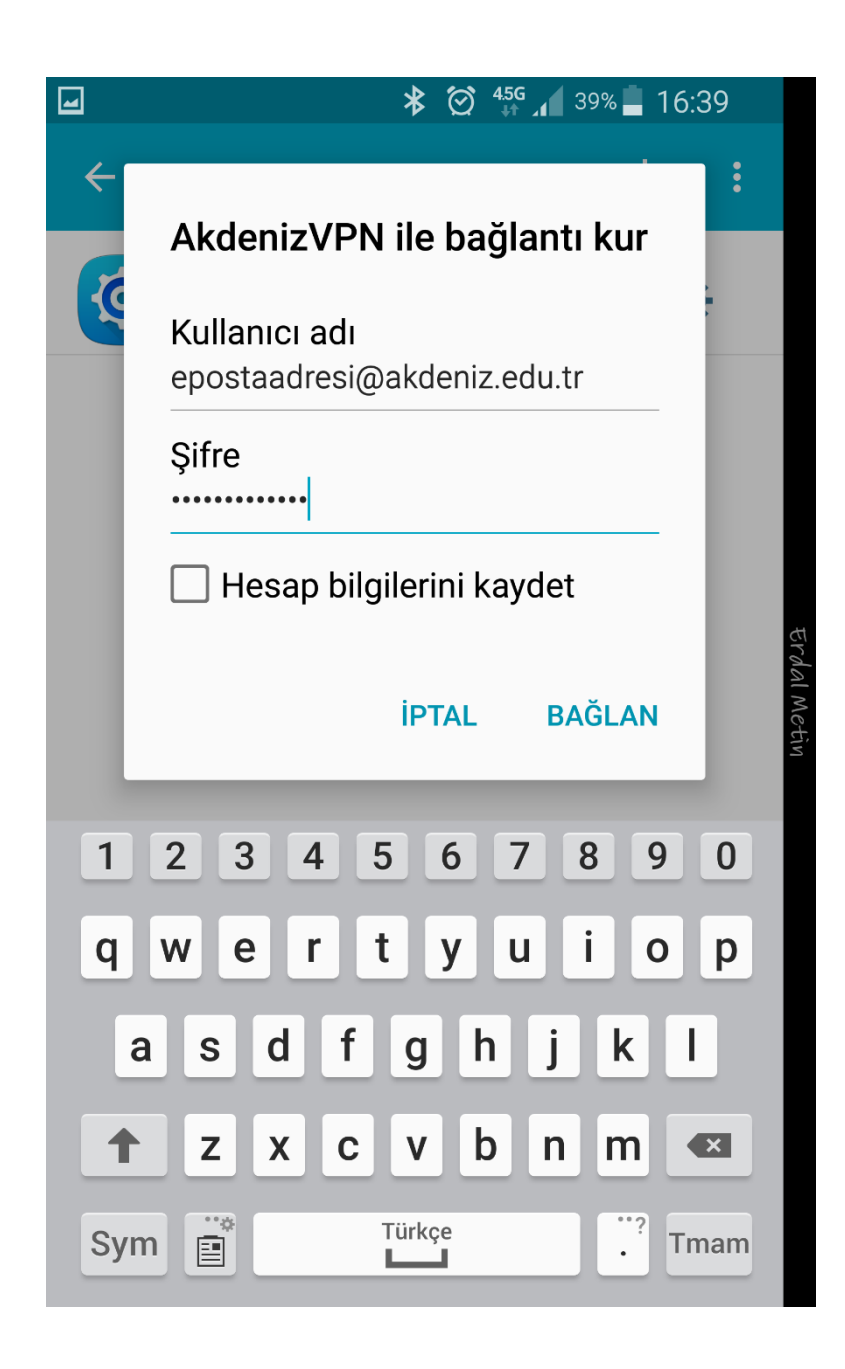

7. AkdenizVPN altında **Bağlandı** yazısını görürseniz SSL VPN bağlantısı yapılmış demektir. Ayrıca mobil Telefonunuzun en üst kısmında oluşan **anahtar sembolü** de SSL VPN bağlantısı yaptığınızı göstermektedir.

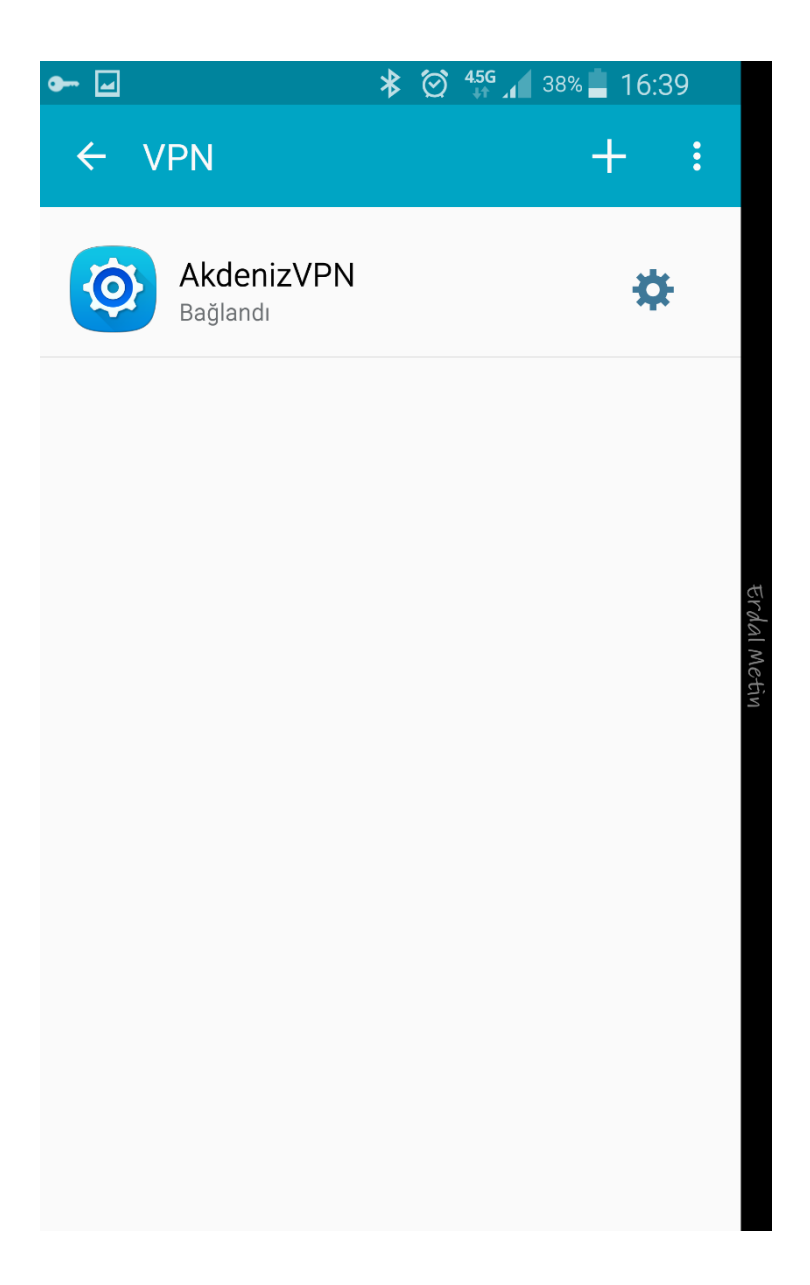

AkdenizVPN üzerine tekrar tıklarsanız bağlantı süresini görebilirsiniz.

BAĞLANTIYI KES tıklayarak SSL VPN bağlantısını kesebilirsiniz.

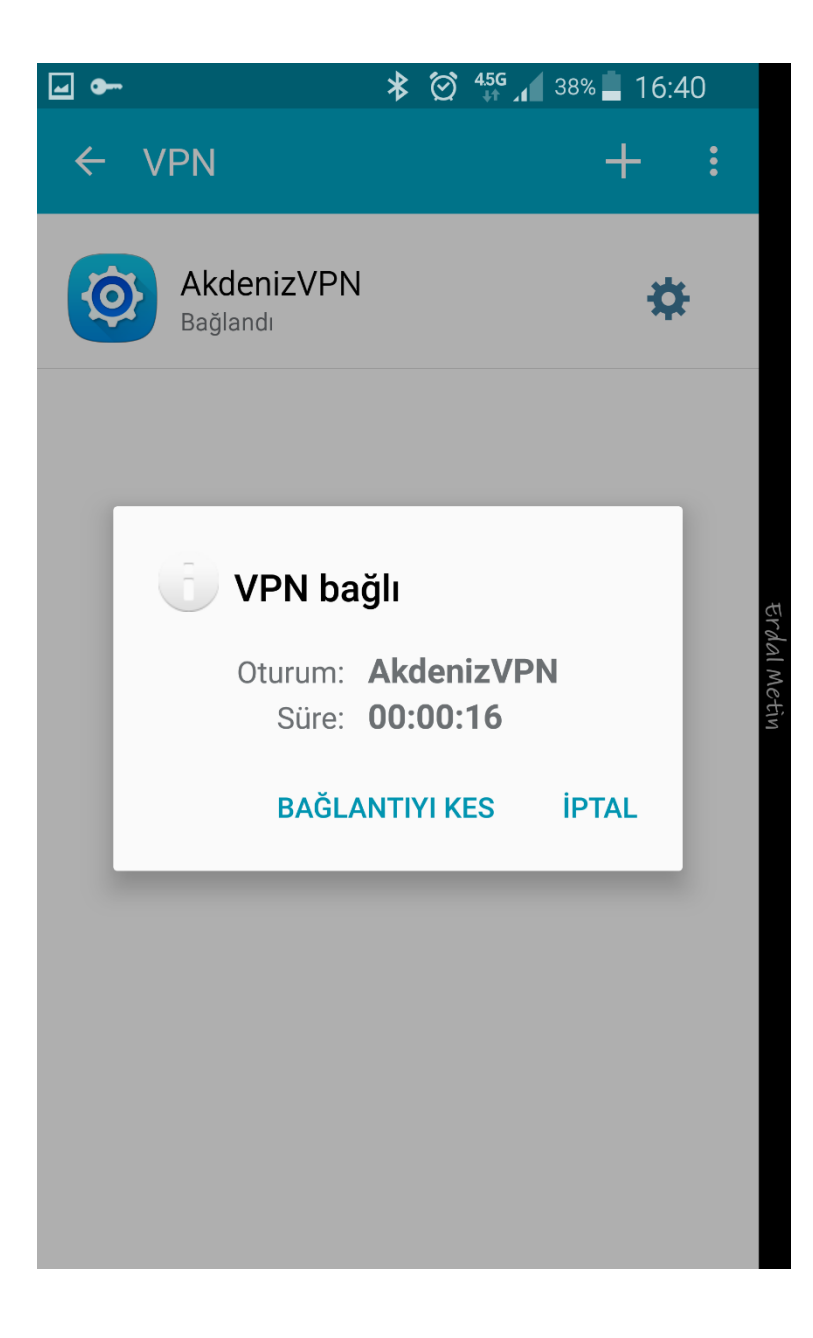

Ayrıca Mobil Telefonunuzun bildirim panelinden (üst kısmından) aşağı doğru çekerseniz AkdenizVPN bağlantısının etkinleştirildiğini görebilirsiniz. Burdan da **VPN etkinleştirildi** üzerine tıklayarak aşağıdaki resimdeki **BAĞLANTIYI KES** butonundan da AkdenizVPN bağlantısını sonlandırabilirsiniz.

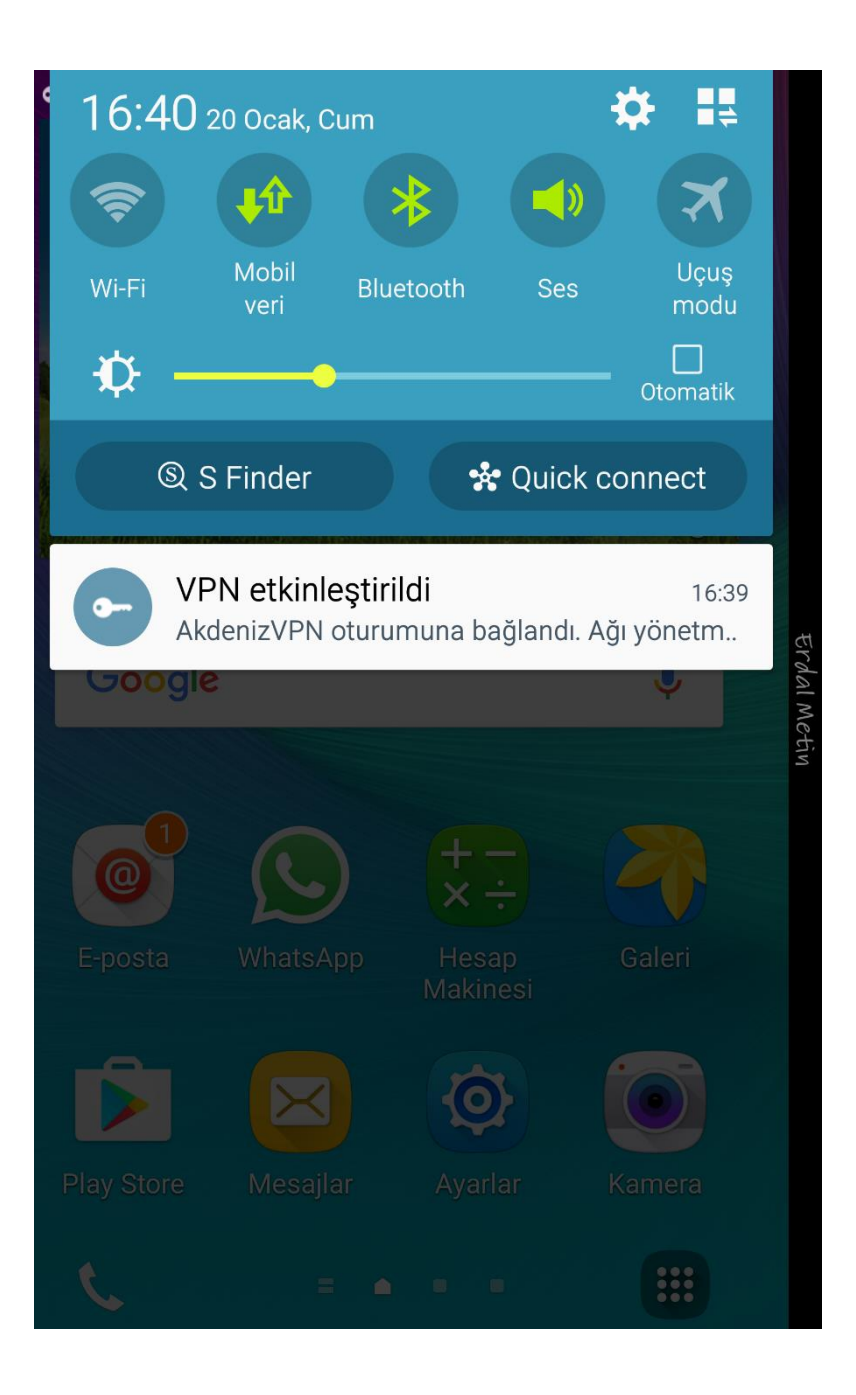

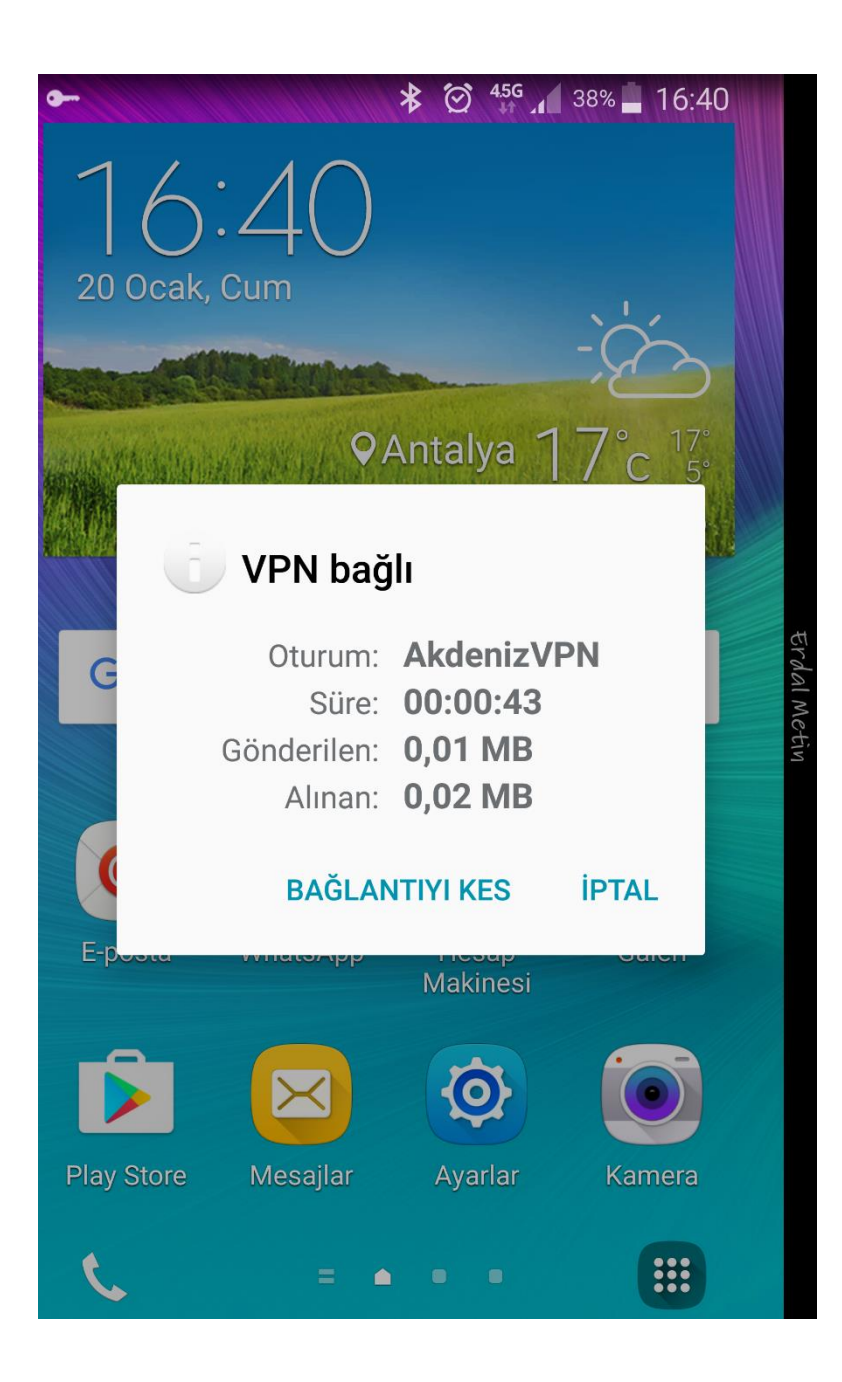

Bilgi ve Destek için : 0242 227 44 00 / 1420 <u>destek@akdeniz.edu.tr</u>